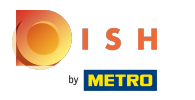

### () De eerste stap is om booq.platform te openen en op Artikelen te klikken.

| (V) booq Demo EN 🔟 | $\bigcirc$          | Demo booq 🗸       |
|--------------------|---------------------|-------------------|
| Dashboard          |                     |                   |
|                    |                     |                   |
|                    |                     |                   |
|                    |                     |                   |
|                    |                     |                   |
|                    |                     |                   |
|                    |                     |                   |
|                    |                     |                   |
|                    |                     |                   |
|                    |                     |                   |
|                    |                     |                   |
|                    |                     |                   |
|                    |                     |                   |
|                    |                     |                   |
|                    |                     |                   |
|                    |                     |                   |
|                    |                     |                   |
|                    | (V) boord Demo EN ○ | CV boog Demo EN O |

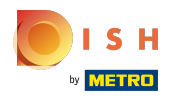

# () Klik op Producten.

| <b>000</b> v2.25.0                                                  | (V) booq Demo EN 💿                                                                                                    | Demo booq 🗸 |
|---------------------------------------------------------------------|----------------------------------------------------------------------------------------------------|-------------|
| « Minimize menu<br>Dashboard                                        | Products (products) General Allergens                                                                                                    |             |
| Articles ^                                                          | Type to search Product group All Show 50 records Filter OColumns ~                                                                                              | Add Product |
| Product groups<br>Price levels                                      | ID $\diamond$ Name $\diamond$ Product group $\diamond$ Turnover group Price $\diamond$ Option price $\diamond$ VAT $\diamond$ Production attributes Option menu | Cou         |
| Menus<br>French menus<br>Option menus<br>Time periods<br>Promotions |                                                                                                    |             |
| √ Finances ✓                                                        |                                                                                                    |             |
| General      ✓                                                      |                                                                                                    |             |
| 📄 Payment 🗸 🗸                                                       |                                                                                                    |             |
| े⊡ Self-service ✓                                                   |                                                                                                    |             |
|                                                                     |                                                                                                    |             |
|                                                                     |                                                                                                    |             |
|                                                                     |                                                                                                    |             |
|                                                                     |                                                                                                    |             |
|                                                                     |                                                                                                    |             |
|                                                                     |                                                                                                    |             |

## () Klik op het potloodpictogram.

| <b>000</b> v2.25.0             | (V) booq Demo EN 🕕                           |                 |                 |                        |            |                                   | Demo booq 🗸   |
|--------------------------------|----------------------------------------------|-----------------|-----------------|------------------------|------------|-----------------------------------|---------------|
| « Minimize menu<br>② Dashboard | Products (143 products)<br>General Allergens |                 |                 |                        |            |                                   |               |
| Articles ^                     | Q Type to search Product group All           | ~               |                 |                        | := Show    | 50 vrecords V Filter OColumns v   | + Add Product |
| Product groups                 | ID 🗘 Name 🗘                                  | Product group 0 | Turnover group  | Price 🗘 Option price 🗘 | VAT 0      | Production attributes Option menu | Cou           |
| Menus                          | 💋 ြ 🗇 #148 3-course Menu                     | Food I          | Food            | € 18.95                | 9% - Laag  |                                   |               |
| French menus                   | 🧷 🖻 🍿 #149 6-course Menu                     |                 | Food            | € 38.95                | 0% - 0     |                                   |               |
| Time periods                   | 🧷 🖻 🛱 #98 Amaretto Disaronno                 | Foreign spirits | Drinks High VAT | € 5.25                 | 21% - Hoog | Bar                               |               |
| Promotions                     | 🧷 🖻 🕅 #68 Apple Juice                        | Softdrinks I    | Drinks Low VAT  | € 3.20                 | 9% - Laag  | Bar                               |               |
| $\sim$ Finances $\sim$         | 🧷 🖻 🛱 #119 Bacardi Blanco                    | Foreign spirits | Drinks High VAT | € 5.25                 | 21% - Hoog | Bar                               |               |
| 🎯 General 🗸 🗸                  | 🧷 🖻 💼 #120 Bacardi Limon                     | Foreign spirits | Drinks High VAT | € 5.25                 | 21% - Hoog | Bar                               |               |
| 🖂 Payment 🗸 🗸                  | 🧭 🖻 🛱 #99 Baileys                            | Foreign spirits | Drinks High VAT | € 5.25                 | 21% - Hoog | Bar                               |               |
| Self-service                   | 🖉 🖻 🛱 #78 Ballantines                        | Whiskey (       | Drinks High VAT | € 6.25                 | 21% - Hoog | Bar                               |               |
| A generative                   | 🖉 🖻 🗊 #14 Bearnaise Steak And Fries          | Dishes          | Food            | € 19.50                | 9% - Laag  | Keuken                            | Di            |
|                                | 🖉 🖻 🖞 #40 Bête. Café                         | Special Coffees | Drinks High VAT | € 7.75                 | 9% - Laag  | Bar                               |               |
|                                | 🖉 🖻 🛱 #76 Bok Beer (seasonal)                | Tap Beers       | Drinks High VAT | € 4.75                 | 21% - Hoog | Bar                               |               |
|                                | 🖉 🖻 🛱 #112 Bombay Gin                        | Foreign spirits | Drinks High VAT | € 5.25                 | 21% - Hoog | Bar                               |               |
|                                | 🖉 🖻 🛱 #132 Bottle Of Red Wine                | Wines           | Drinks High VAT | € 19.95                | 21% - Hoog | Bar                               |               |
|                                | 🖉 🖻 🛱 #135 Bottle Of Rose                    | Wines 0         | Drinks High VAT | € 19.95                | 21% - Hoog | Bar                               |               |
|                                | 🖉 🖻 🛱 #129 Bottle Of White Wine              | Wines           | Drinks High VAT | € 19.95                | 21% - Hoog | Bar                               |               |
|                                | 🖉 🖻 🗊 #143 Bowl + Topping                    | Food            | Low VAT         | € 12.50 € 0.00         | 9% - Laag  |                                   |               |
|                                |                                              |                 | 1               | 2 3 >                  |            |                                   |               |

## booq - Allergenen instellen

## () Klik op Productinformatie .

| <b>0000</b> v2.25.0 (V)                                                                                                    | Edit Product          | Product Information                                                                                                    | close 🛞 |
|----------------------------------------------------------------------------------------------------|-----------------------|----------------------------------------------------------------------------------------------------|---------|
| « Minimize menu                                                                                                    | # Article             | Name*     3-course Menu     Product group     Food     Turnover group*     Food                                         | ~       |
| Dashboard                                                                                                    | Product description   | Allergens                                                                                                    |         |
| Articles     Articles     Products     Product groups     Price levels     Menus     French menus     Option menus     Time periods | O Product Information | Gluten         Crustaceans         Egg         Fish         Peanut         Soy         Milk         Nuts         Celery |         |
| Promotions                                                                                                    |                       | Mustard         Sesame seeds         Sulphites         Lupin         Molluscs                                           |         |
| Self-service V                                                                                                    |                       | NIXT8_NL                                                                                                    |         |
|                                                                                                    |                       |                                                                                                    | Save    |

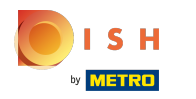

Vink het vakje aan naast de benodigde allergenen. Opmerking: eenmaal aangevinkt, wordt het vakje blauw.

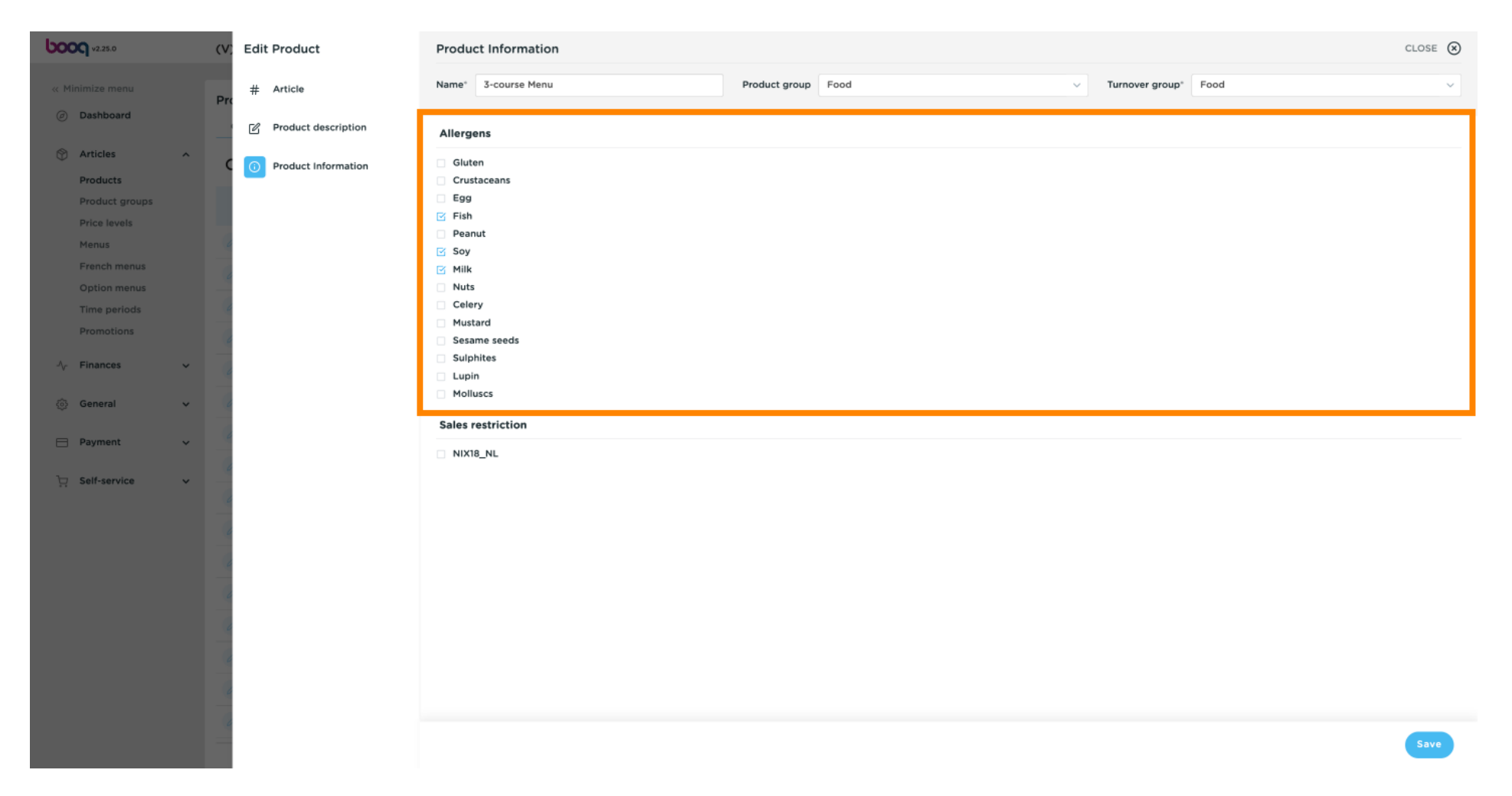

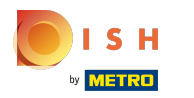

# • Klik op Opslaan .

| <b>0000</b> v2.25.0 (1                                                                                                    | V; Edit Product         | Product Information C                                                                                                    | lose 🛞 |
|----------------------------------------------------------------------------------------------------|-------------------------|----------------------------------------------------------------------------------------------------|--------|
| « Minimize menu                                                                                                    | # Article               | Name*     3-course Menu     Product group     Food     Turnover group*     Food                                                                              | ~      |
| Ø Dashboard                                                                                                    | Product description     | Allergens                                                                                                    |        |
| Articles       Products       Product groups       Price levels       Menus       French menus       Option menus       Time periods       Promotions | C O Product Information | Gluten         Crustaceans         Egg         Fish         Peanut         Soy         Milk         Nuts         Celery         Mustard         Sesame seeds |        |
| √ Finances ✓                                                                                                    |                         | Sulphites       Lupin       Molluscs                                                                                                    |        |
| 🖃 Payment 🗸                                                                                                    | 1                       | Sales restriction                                                                                                    |        |
| ∑ Self-service ✓ -                                                                                                    |                         |                                                                                                    |        |
|                                                                                                    |                         |                                                                                                    | Save   |

ISH Metro

()

#### Een andere manier om informatie over allergenen toe te voegen is door op Allergenen te klikken.

| <b>0000</b> v2.25.0            |   | (V) booq Demo EN                       | 0                         |                 |                 |                         |            |                                   | O Demo booq 🗸 |
|--------------------------------|---|----------------------------------------|---------------------------|-----------------|-----------------|-------------------------|------------|-----------------------------------|---------------|
| « Minimize menu<br>Ø Dashboard |   | Products (143 produced general Allerge | cts)<br>ns                |                 |                 |                         |            |                                   |               |
| Products                       | ^ | Q Type to                              | search Product group All  | ~               |                 |                         | := Show    | 50 vrecords V Filter              | + Add Product |
| Product groups<br>Price levels |   | ID \$                                  | Name 🗘                    | Product group 🗘 | Turnover group  | Price 🗘 Option price 🗘  | VAT O      | Production attributes Option menu | Cou           |
| Menus                          |   | 🖉 🗅 前 #148                             | 3-course Menu             | Food            | Food            | € 18.95                 | 9% - Laag  |                                   |               |
| French menus<br>Option menus   |   | 🧷 🕤 前 #149                             | 6-course Menu             |                 | Food            | € 38.95                 | 0% - 0     |                                   |               |
| Time periods                   |   | 🥖 🕞 📋 #98                              | Amaretto Disaronno        | Foreign spirits | Drinks High VAT | € 5.25                  | 21% - Hoog | Bar                               |               |
| Promotions                     |   | 0 🔂 🖞 #68                              | Apple Juice               | Softdrinks      | Drinks Low VAT  | € 3.20                  | 9% - Laag  | Bar                               |               |
| -√ Finances                    | ~ | 🧷 🖻 🖞 #119                             | Bacardi Blanco            | Foreign spirits | Drinks High VAT | € 5.25                  | 21% - Hoog | Bar                               |               |
| General                        | ~ | 🥒 🖻 前 #120                             | Bacardi Limon             | Foreign spirits | Drinks High VAT | € 5.25                  | 21% - Hoog | Bar                               |               |
| Payment                        | ~ | 2 🔂 🕅 #99                              | Baileys                   | Foreign spirits | Drinks High VAT | € 5.25                  | 21% - Hoog | Bar                               |               |
| 🤄 Self-service                 | ~ | 2 🔂 🕅 #78                              | Ballantines               | Whiskey         | Drinks High VAT | € 6.25                  | 21% - Hoog | Bar                               |               |
|                                |   | 2 🔂 🖞 #14                              | Bearnaise Steak And Fries | Dishes          | Food            | € 19.50                 | 9% - Laag  | Keuken                            | Di            |
|                                |   | 2 🖻 💼 #40                              | Bête. Café                | Special Coffees | Drinks High VAT | € 7.75                  | 9% - Laag  | Bar                               |               |
|                                |   | 2 🖻 🗄 #76                              | Bok Beer (seasonal)       | Tap Beers       | Drinks High VAT | € 4.75                  | 21% - Hoog | Bar                               |               |
|                                |   | 0 🖻 💼 #112                             | Bombay Gin                | Foreign spirits | Drinks High VAT | € 5.25                  | 21% - Hoog | Bar                               |               |
|                                |   | 2 🖻 前 #132                             | Bottle Of Red Wine        | Wines           | Drinks High VAT | € 19.95                 | 21% - Hoog | Bar                               |               |
|                                |   | 6 the #135                             | Bottle Of Rose            | Wines           | Drinks High VAT | € 19.95                 | 21% - Hoog | Bar                               |               |
|                                |   | 2 🔂 🗄 #129                             | Bottle Of White Wine      | Wines           | Drinks High VAT | € 19.95                 | 21% - Hoog | Bar                               |               |
|                                |   | 🖉 🔁 🖞 #143                             | Bowl + Topping            | Food            | Low VAT         | <i>∂</i> € 12.50 € 0.00 | 9% - Laag  |                                   |               |
|                                |   |                                        |                           |                 | 1               | 2 3 >                   |            |                                   |               |

ISH Metro

(i)

Vink de volgende gemarkeerde vakjes aan om de allergenen toe te voegen. Opmerking: eenmaal aangevinkt, wordt het vakje blauw.

| V2.25.0                        |   | (V) booq De             | emo EN 0                         |                 |     |     |   |   |   |   |   |    |         |          | $\bigcirc$   | Demo b  | ooq ~ |
|--------------------------------|---|-------------------------|----------------------------------|-----------------|-----|-----|---|---|---|---|---|----|---------|----------|--------------|---------|-------|
| « Minimize menu<br>Ø Dashboard |   | Products (14<br>General | 43 products)<br>Allergens        |                 |     |     |   |   |   |   |   |    |         |          |              |         |       |
| Articles     Products          | ^ | ٩                       | Type to search Product group All | ~               |     |     |   |   |   |   |   | := | Show 50 | ∨records |              | Columns | ~     |
| Product groups                 |   | ID ¢                    | Name 🗘                           | Product group 🗘 | **  | *** | P | Ð | A | Ť | 8 | Þ  | â       | 35       | . <b>.</b> . | A       | *     |
| Menus                          |   | 148                     | 3-course Menu                    | Food            |     |     | Ø |   | ß | R |   |    |         |          |              |         | •     |
| French menus                   |   | 149                     | 6-course Menu                    |                 | ß   |     | ß | ß |   |   |   |    |         |          |              |         |       |
| Time periods                   |   | 98                      | Amaretto Disaronno               | Foreign spirits |     |     |   |   |   |   |   |    |         |          |              |         |       |
| Promotions                     |   | 68                      | Apple Juice                      | Softdrinks      |     |     |   |   |   |   |   |    |         |          |              |         |       |
| -\/- Finances                  | ~ | 119                     | Bacardi Blanco                   | Foreign spirits |     |     |   |   |   |   |   |    |         |          |              |         |       |
| 💮 General                      | ~ | 120                     | Bacardi Limon                    | Foreign spirits |     |     |   |   |   |   |   |    |         |          |              |         | -     |
| Payment                        | ~ | 99                      | Baileys                          | Foreign spirits |     |     |   |   |   |   |   |    |         |          |              |         |       |
| Self-service                   | ~ | 78                      | Ballantines                      | Whiskey         |     |     |   |   |   |   |   |    |         |          |              |         |       |
|                                |   | 14                      | Bearnaise Steak And Fries        | Dishes          |     |     |   |   |   |   |   |    |         |          |              |         |       |
|                                |   | 40                      | Bête. Café                       | Special Coffees |     |     |   |   |   |   |   |    |         |          |              |         | -     |
|                                |   | 76                      | Bok Beer (seasonal)              | Tap Beers       |     |     |   |   |   |   |   |    |         |          |              |         |       |
|                                |   | 112                     | Bombay Gin                       | Foreign spirits |     |     |   |   |   |   |   |    |         |          |              |         | -     |
|                                |   | 132                     | Bottle Of Red Wine               | Wines           |     |     |   |   |   |   |   |    |         |          |              |         |       |
|                                |   | 135                     | Bottle Of Rose                   | Wines           |     |     |   |   |   |   |   |    |         |          |              |         |       |
|                                |   | 129                     | Bottle Of White Wine             | Wines           |     |     |   |   |   |   |   |    |         |          |              |         |       |
|                                |   | 143                     | Bowl + Topping                   | Food            |     |     |   |   |   |   |   |    |         |          |              |         |       |
|                                |   |                         |                                  | 1 2             | 3 > |     |   |   |   |   |   |    |         |          |              |         |       |

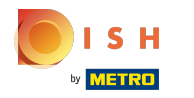

### () Klik na het aanvinken van de vakjes op Algemeen.

| V2.25.0                        | (V) booq De  | mo EN 🛈                          |                 |     |  |          |    |   |   |   |    |         |          | $\bigcirc$   | Demo b  | v poot |
|--------------------------------|--------------|----------------------------------|-----------------|-----|--|----------|----|---|---|---|----|---------|----------|--------------|---------|--------|
| « Minimize menu<br>② Dashboard | Products (14 | 3 products)<br>Allergens         |                 |     |  |          |    |   |   |   |    |         |          |              |         |        |
| Articles ^                     | ٩            | Type to search Product group All | ~               |     |  |          |    |   |   |   | := | Show 50 | √records |              | Columns | * ~    |
| Product groups<br>Price levels | ID 0         | Name 🗘                           | Product group 🗘 | 405 |  | <b>P</b> | 69 | ø | Ť | 8 | P  | 1       | 35       | . <b>4</b> . | 1       | *      |
| Menus                          | 148          | 3-course Menu                    | Food            |     |  |          |    |   |   |   |    |         |          |              |         |        |
| French menus                   | 149          | 6-course Menu                    |                 | ß   |  |          | ß  |   |   |   |    |         |          |              |         |        |
| Time periods                   | 98           | Amaretto Disaronno               | Foreign spirits |     |  |          |    |   |   |   |    |         |          |              |         |        |
| Promotions                     | 68           | Apple Juice                      | Softdrinks      |     |  |          |    |   |   |   |    |         |          |              |         |        |
| √ Finances ✓                   | 119          | Bacardi Blanco                   | Foreign spirits |     |  |          |    |   |   |   |    |         |          |              |         |        |
| 💮 General                      | 120          | Bacardi Limon                    | Foreign spirits |     |  |          |    |   |   |   |    |         |          |              |         |        |
| 😑 Payment 🗸 🗸                  | 99           | Baileys                          | Foreign spirits |     |  |          |    |   |   |   |    |         |          |              |         |        |
| ☐ Self-service v               | 78           | Ballantines                      | Whiskey         |     |  |          |    |   |   |   |    |         |          |              |         |        |
|                                | 14           | Bearnaise Steak And Fries        | Dishes          |     |  |          |    |   |   |   |    |         |          |              |         |        |
|                                | 40           | Bête. Café                       | Special Coffees |     |  |          |    |   |   |   |    |         |          |              |         |        |
|                                | 76           | Bok Beer (seasonal)              | Tap Beers       |     |  |          |    |   |   |   |    |         |          |              |         |        |
|                                | 112          | Bombay Gin                       | Foreign spirits |     |  |          |    |   |   |   |    |         |          |              |         |        |
|                                | 132          | Bottle Of Red Wine               | Wines           |     |  |          |    |   |   |   |    |         |          |              |         |        |
|                                | 135          | Bottle Of Rose                   | Wines           |     |  |          |    |   |   |   |    |         |          |              |         |        |
|                                | 129          | Bottle Of White Wine             | Wines           |     |  |          |    |   |   |   |    |         |          |              |         |        |
|                                | 143          | Bowl + Topping                   | Food            |     |  |          |    |   |   |   |    |         |          |              |         |        |
|                                |              |                                  |                 |     |  |          |    |   |   |   |    |         |          |              |         |        |

## () Klik nogmaals op Algemeen .

| <b>0000</b> v2.25.0             | (V) booq D             | emo EN 0                         |                 |         |   |     |   |   |   |   |   |    |         |          | $\bigcirc$ | Demo b  | v pooq |
|---------------------------------|------------------------|----------------------------------|-----------------|---------|---|-----|---|---|---|---|---|----|---------|----------|------------|---------|--------|
| « Minimize menu<br>Ø Dashboard  | Products (1<br>General | 43 products)<br>Allergens        |                 |         |   |     |   |   |   |   |   |    |         |          |            |         |        |
| Articles ^                      | ۵ (                    | Type to search Product group All | ~               |         |   |     |   |   |   |   |   | := | Show 50 | √records | ۲          | Columns | s ~    |
| Product groups<br>Price levels  | ID ¢                   | Name 🗘                           | Product group 🗘 | \$\$    | P | *** | 2 | ø | ø | Ť | 8 | 23 | 1       | 35       | æ.         | A       | *      |
| Menus                           | 148                    | 3-course Menu                    | Food            |         |   |     |   |   |   |   |   |    |         |          |            |         |        |
| French menus                    | 149                    | 6-course Menu                    |                 | ß       |   |     |   |   |   |   |   |    |         |          |            |         |        |
| Time periods                    | 98                     | Amaretto Disaronno               | Foreign spirits |         |   |     |   |   |   |   |   |    |         |          |            |         |        |
| Promotions                      | 68                     | Apple Juice                      | Softdrinks      |         |   |     |   |   |   |   |   |    |         |          |            |         |        |
| $\sim$ Finances $\sim$          | 119                    | Bacardi Blanco                   | Foreign spirits |         |   |     |   |   |   |   |   |    |         |          |            |         |        |
| General     A                   | 120                    | Bacardi Limon                    | Foreign spirits |         |   |     |   |   |   |   |   |    |         |          |            |         |        |
| General                         | 99                     | Baileys                          | Foreign spirits |         |   |     |   |   |   |   |   |    |         |          |            |         |        |
| Facilities                      | 78                     | Ballantines                      | Whiskey         |         |   |     |   |   |   |   |   |    |         |          |            |         |        |
| Cash stores                     | 14                     | Bearnaise Steak And Fries        | Dishes          |         |   |     |   |   |   |   |   |    |         |          |            |         |        |
| App links                       | 40                     | Bête. Café                       | Special Coffees |         |   |     |   |   |   |   |   |    |         |          |            |         |        |
| Table map                       | 76                     | Bok Beer (seasonal)              | Tap Beers       |         |   |     |   |   |   |   |   |    |         |          |            |         |        |
| Usergroups                      | 112                    | Bombay Gin                       | Foreign spirits |         |   |     |   |   |   |   |   |    |         |          |            |         |        |
| POS devices                     | 132                    | Bottle Of Red Wine               | Wines           |         |   |     |   |   |   |   |   |    |         |          |            |         |        |
| Courses<br>Customers            | 135                    | Bottle Of Rose                   | Wines           |         |   |     |   |   |   |   |   |    |         |          |            |         |        |
| Currencies                      | 129                    | Bottle Of White Wine             | Wines           |         |   |     |   |   |   |   |   |    |         |          |            |         |        |
| Turnover groups<br>Translations | 143                    | Bowl + Topping                   | Food            |         |   |     |   |   |   |   |   |    |         |          |            |         |        |
| Package profiles                |                        |                                  |                 | 1 2 3 > |   |     |   |   |   |   |   |    |         |          |            |         |        |

## booq - Allergenen instellen

## i Klik op Verzenden .

| <b>000</b> v2.25.0                                                      | (V) booq Demo EN 🛈    |                   |               | Demo booq 🗸     |
|-------------------------------------------------------------------------|-----------------------|-------------------|---------------|-----------------|
| « Minimize menu<br>Ø Dashboard                                          | Stores                |                   |               | TRANSMIT        |
| Articles      Products                                                  | Name                  | Installed version | Update status | Transmit status |
| Product groups<br>Price levels<br>Menus<br>French menus<br>Option menus | HD Video Demo English | v3s20b0           | e Up to date  | ~               |
| Time periods                                                            |                       |                   |               |                 |
| Promotions 小 Finances                                                   | ~                     |                   |               |                 |
| 🔕 General                                                               | ^                     |                   |               |                 |
| General                                                                 |                       |                   |               |                 |
| Production stations                                                     |                       |                   |               |                 |
| Facilities<br>Cash stores                                               |                       |                   |               |                 |
| Printers                                                                |                       |                   |               |                 |
| App links                                                               |                       |                   |               |                 |
| Table map                                                               |                       |                   |               |                 |
| Users                                                                   |                       |                   |               |                 |
| Usergroups                                                              |                       |                   |               |                 |
| POS devices                                                             |                       |                   |               |                 |
| Customers                                                               |                       |                   |               |                 |
| Currencies                                                              |                       |                   |               |                 |
| Turnover groups                                                         |                       |                   |               |                 |
| Translations                                                            |                       |                   |               |                 |
| Package profiles                                                        |                       |                   |               |                 |

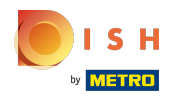

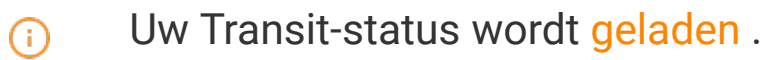

| V2.25.0                                                                 | (V) booq Dem | no EN O               |                   |               | Demo booq 🗸     |
|-------------------------------------------------------------------------|--------------|-----------------------|-------------------|---------------|-----------------|
| « Minimize menu<br>Ø Dashboard                                          | Stores       |                       |                   |               | TRANSMIT        |
| Products                                                                |              | Name                  | Installed version | Update status | Transmit status |
| Product groups<br>Price levels<br>Menus<br>French menus<br>Option menus | 0            | HD Video Demo English | v3s20b0           | e Up to date  |                 |
| Time periods<br>Promotions                                              |              |                       |                   |               |                 |
| $\sim$ Finances $\sim$                                                  |              |                       |                   |               |                 |
| 🔯 General 🔨                                                             |              |                       |                   |               |                 |
| General                                                                 |              |                       |                   |               |                 |
| Production stations<br>Facilities<br>Cash stores                        |              |                       |                   |               |                 |
| Printers                                                                |              |                       |                   |               |                 |
| App links                                                               |              |                       |                   |               |                 |
| Table map                                                               |              |                       |                   |               |                 |
| Usergroups                                                              |              |                       |                   |               |                 |
| POS devices                                                             |              |                       |                   |               |                 |
| Courses<br>Customers                                                    |              |                       |                   |               |                 |
| Turnover groups                                                         |              |                       |                   |               |                 |
| Translations                                                            |              |                       |                   |               |                 |
| Package profiles                                                        |              |                       |                   |               |                 |

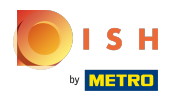

()

#### booq - Allergenen instellen

#### Als er een groen vinkje verschijnt, zijn uw wijzigingen doorgegeven.

| 0000 v2.25.0                                                                                                    | (V) booq Demo EN 💿    |                   |               | Demo booq 🗸                 |
|----------------------------------------------------------------------------------------------------|-----------------------|-------------------|---------------|-----------------------------|
| « Minimize menu     Ø     Dashboard     S     Articles     Products                                                                                     | Stores                | Installed version | Update status | TRANSMIT<br>Transmit status |
| Product groups<br>Price levels<br>Menus<br>French menus<br>Option menus<br>Time periods<br>Promotions                                                   | HD Video Demo English | v3s20b0           | e Up to date  |                             |
| √ Finances   ✓ Finances   ✓ General   ✓ General   ✓ Production stations   Facilities   ✓ Cash stores     Printers     App links     Table map     Users |                       |                   |               |                             |
| Usergroups<br>POS devices<br>Courses<br>Customers<br>Currencies<br>Turnover groups<br>Translations<br>Package profiles                                  |                       |                   |               |                             |

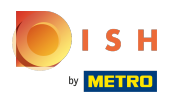

## () Dat is alles. Je bent klaar.

| <b>0000</b> v2.25.0            | (V) booq Demo EN 💿    |                   |               | O Demo booq ~   |
|--------------------------------|-----------------------|-------------------|---------------|-----------------|
| « Minimize menu<br>Ø Dashboard | Stores                |                   |               | TRANSMIT        |
| Articles                       | Name                  | Installed version | Update status | Transmit status |
| Products<br>Product groups     |                       |                   |               |                 |
| Price levels                   | HD Video Demo English | V3\$20b0          | • Up to date  | ×               |
| Menus                          |                       |                   |               |                 |
| French menus                   |                       |                   |               |                 |
| Option menus                   |                       |                   |               |                 |
| Promotions                     |                       |                   |               |                 |
|                                |                       |                   |               |                 |
| -√- Finances                   | ~                     |                   |               |                 |
| General                        | ^                     |                   |               |                 |
| General                        |                       |                   |               |                 |
| Production stations            |                       |                   |               |                 |
| Facilities                     |                       |                   |               |                 |
| Cash stores                    |                       |                   |               |                 |
| Printers                       |                       |                   |               |                 |
| App links<br>Table map         |                       |                   |               |                 |
| Users                          |                       |                   |               |                 |
| Usergroups                     |                       |                   |               |                 |
| POS devices                    |                       |                   |               |                 |
| Courses                        |                       |                   |               |                 |
| Customers                      |                       |                   |               |                 |
| Currencies                     |                       |                   |               |                 |
| Turnover groups                |                       |                   |               |                 |
| Package profiles               |                       |                   |               |                 |
| r sensge premes                |                       |                   |               |                 |

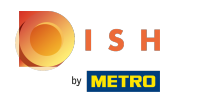

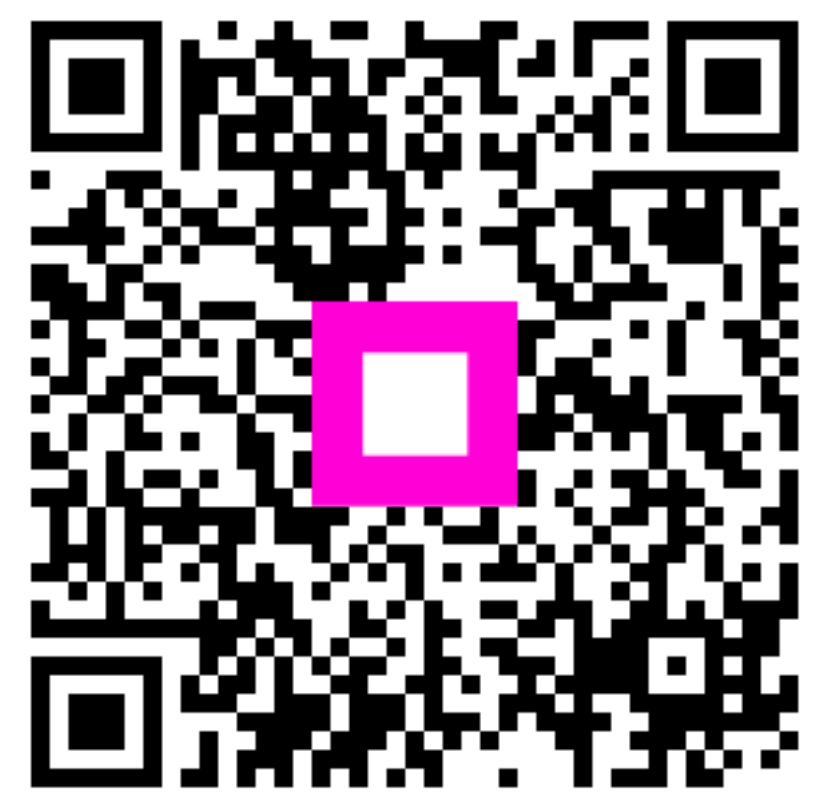

Scan to go to the interactive player